# HOW TO ORDER FOR COSTUMERS (CARA BELANJA ONLINE UNTUK KONSUMEN )

1. Silahkan buka website: <u>www.luluk-bs.weebly.com</u> dan pilih **TAB PRODUK K-LINK** kemudian klik **VIEW DETAIL** pada salah satu atau beberapa produk **K-LINK** yang ingin Anda beli (salah satu produk K-LINK bebas yang ada pada daftar tersebut) misalnya K-OMEGA SQUA PLUS. Lihat gambar dibawah ini:

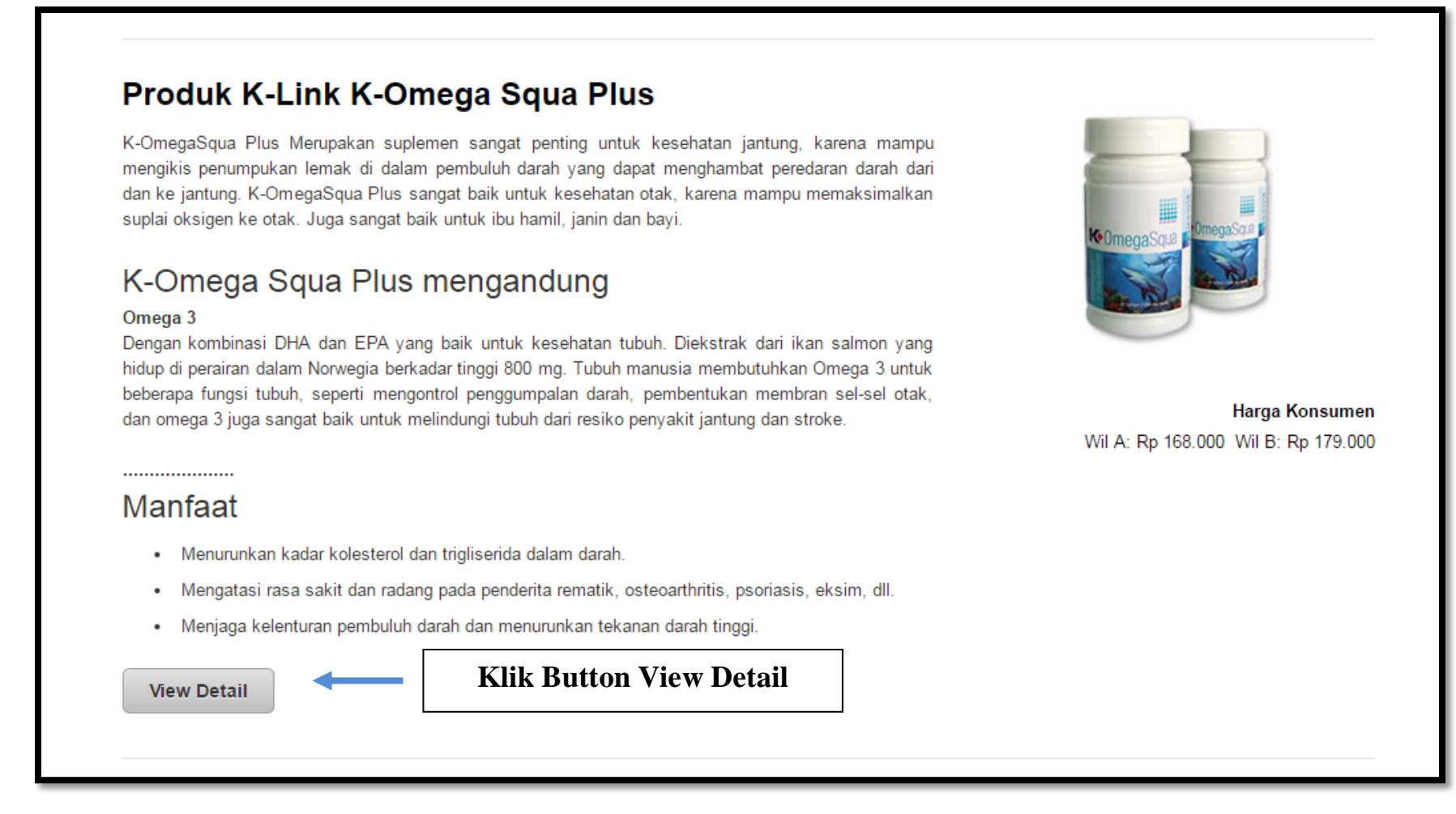

Atau Anda bisa buka **WEBFANSPAGE** Facebook **GRIYA K-LINK** <u>www.facebook.com/JualProdukKesehatanKLink</u> kemudian pilih produk yang akan Anda BELI misalnya: Produk K-OMEGA SQUA PLUS seperti gambar dibawah ini:

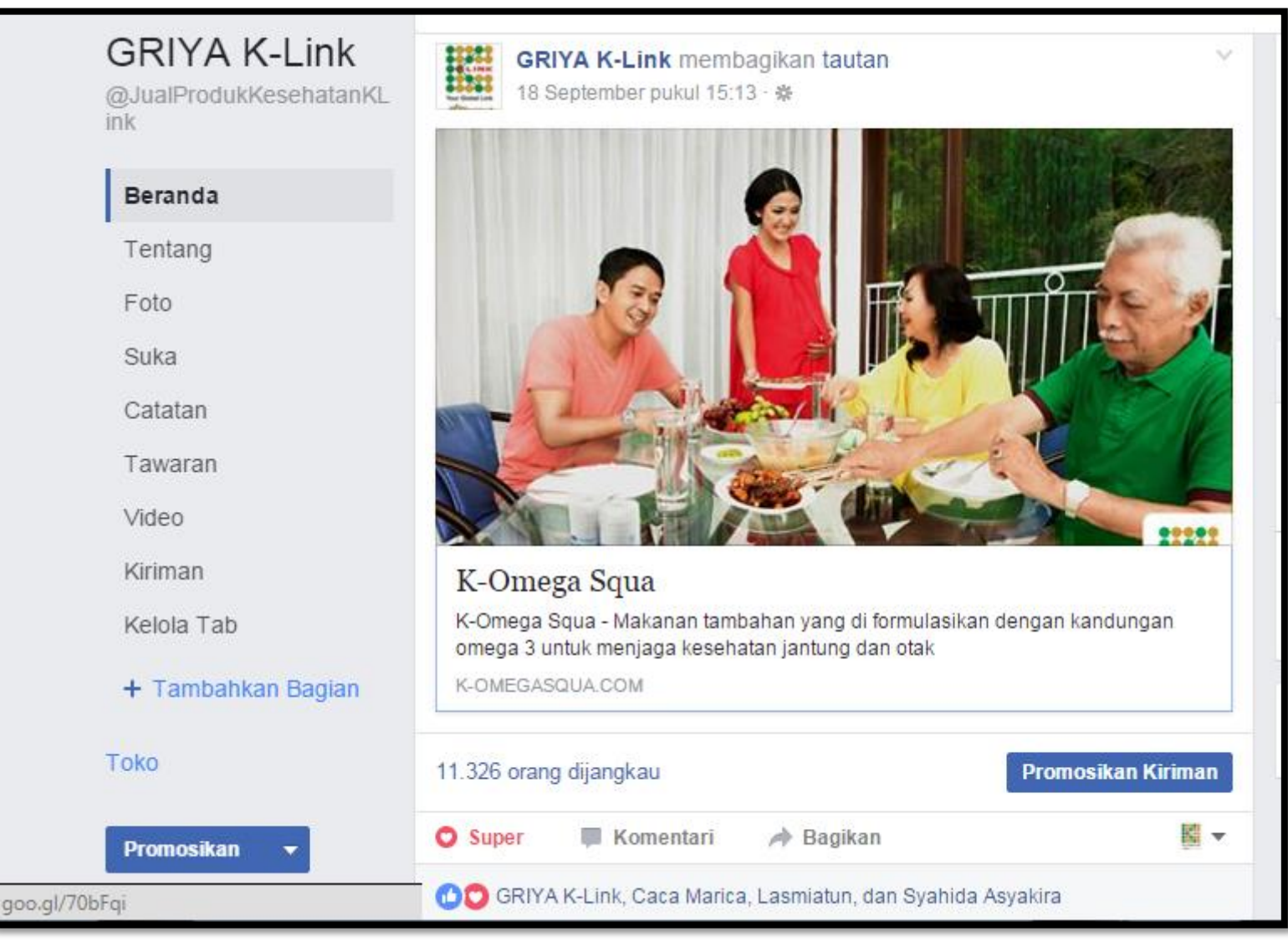

2. Maka akan muncul keterangan pada produk yang Anda klik tadi. kemudian tarik kebawah scroll bar pada layar Anda atau tekan anak panah kebawah hingga muncul **TERTARIK UNTUK MENCOBA?** BELI K-OMEGA SQUA PLUS DISINI.

| ComegaSqua                                                                                                    | HOME         | INFO       | POLA HIDUP      | OMEGA SQUA         | ARTIKEL                          | BUY | CONTACT |
|----------------------------------------------------------------------------------------------------|--------------|------------|-----------------|--------------------|----------------------------------|-----|---------|
| TERTARIK U<br>BELI K-OMEG                                                                                                | NT<br>A S    | UK<br>QU   | MEN<br>A PLI    | COBA<br>JS DIS     | N?<br>SINI                       |     |         |
| Dapatkan K-Omega Squa Plus sekarang juga<br>Makana <mark>Klik Beli K-Omega Squa</mark> dungan<br>on <u>Sekarang</u> itak | A            |            | Ingin n<br>den{ | hendapatkan K-Omeg | a Squa Plus<br>-Link Juda<br>ini | h   |         |
| Beli K-Omega Squa Plus                                                                                                   | F            |            |                 | Daftar Member K-L  | INK                              |     |         |
|                                                                                                    | Contact Me - | 0898552344 | 4               |                    |                                  |     |         |

Kemudian klik tombol button **BELI** pada sisi kiri layar Anda Jika ingin melakukan pembelian produk K-LINK Sekarang) atau klik **DAFTAR MEMBER K-LINK** pada kanan layar Anda (Jika ingin melakukan registrasi member terlebih dahulu dan untuk mendapatkan belanja lebih hemat 20% dari harga konsumen)

#### 3. Pilih Produk K-LINK

Setelah Anda klik tombol Beli nama produk K-LINK Sekarang maka akan muncul tampilan seperti dibawah ini kemudian pilih produk yang akan Anda BELI:

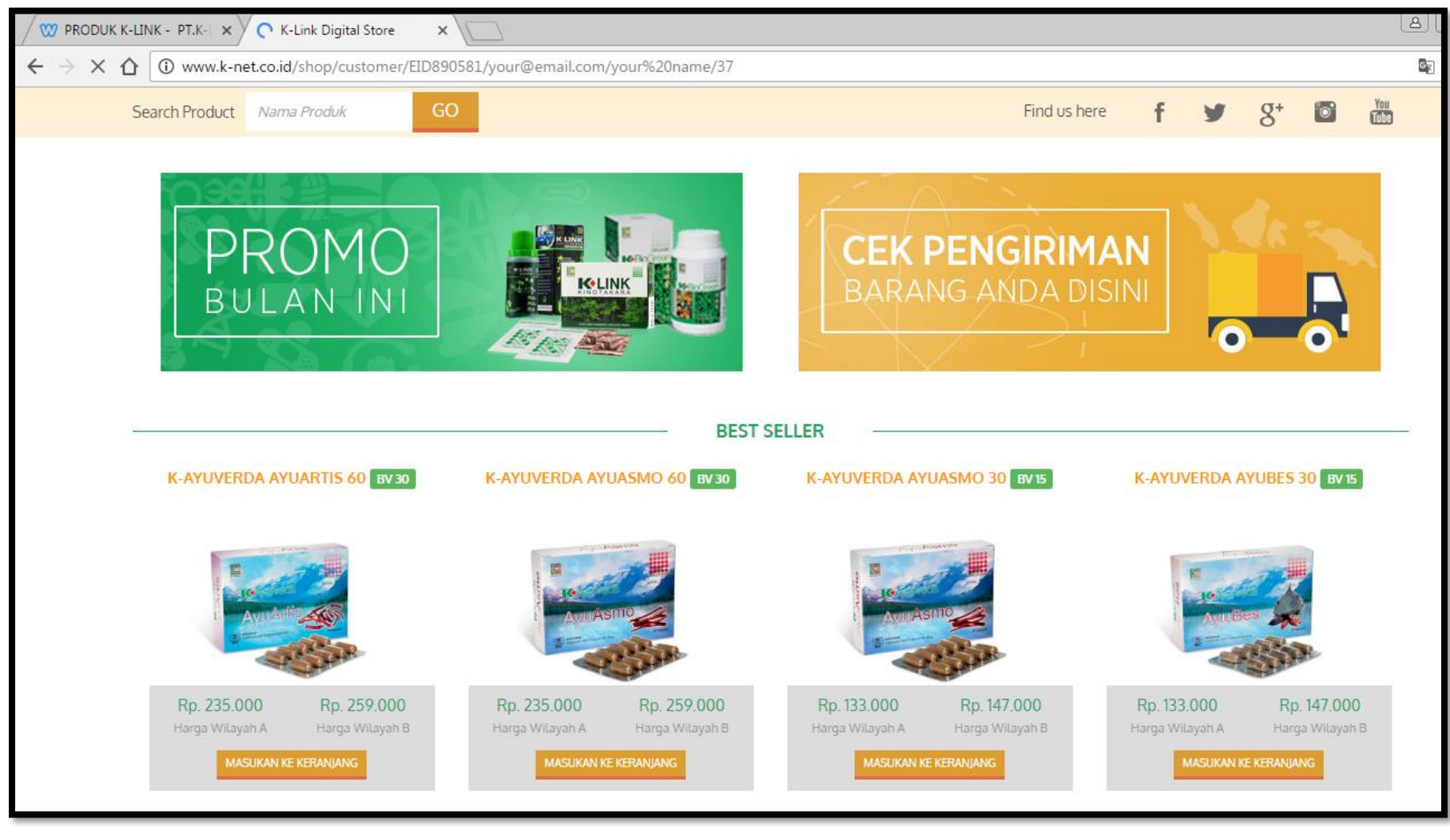

Arahkan anak panah kebawah untuk memilih 1 atau beberapa produk K-LINK yang akan Anda beli dengan cara klik tombol "ADD TO CART" (MASUKAN KE KERANJANG) dibawah gambar produk yang Anda pilih secara otomatis, produk yang dipilih akan masuk ke dalam keranjang belanja virtual yang terletak di atas layar Anda. Silahkan klik OK apabila muncul kotak dialog seperti dibawah ini

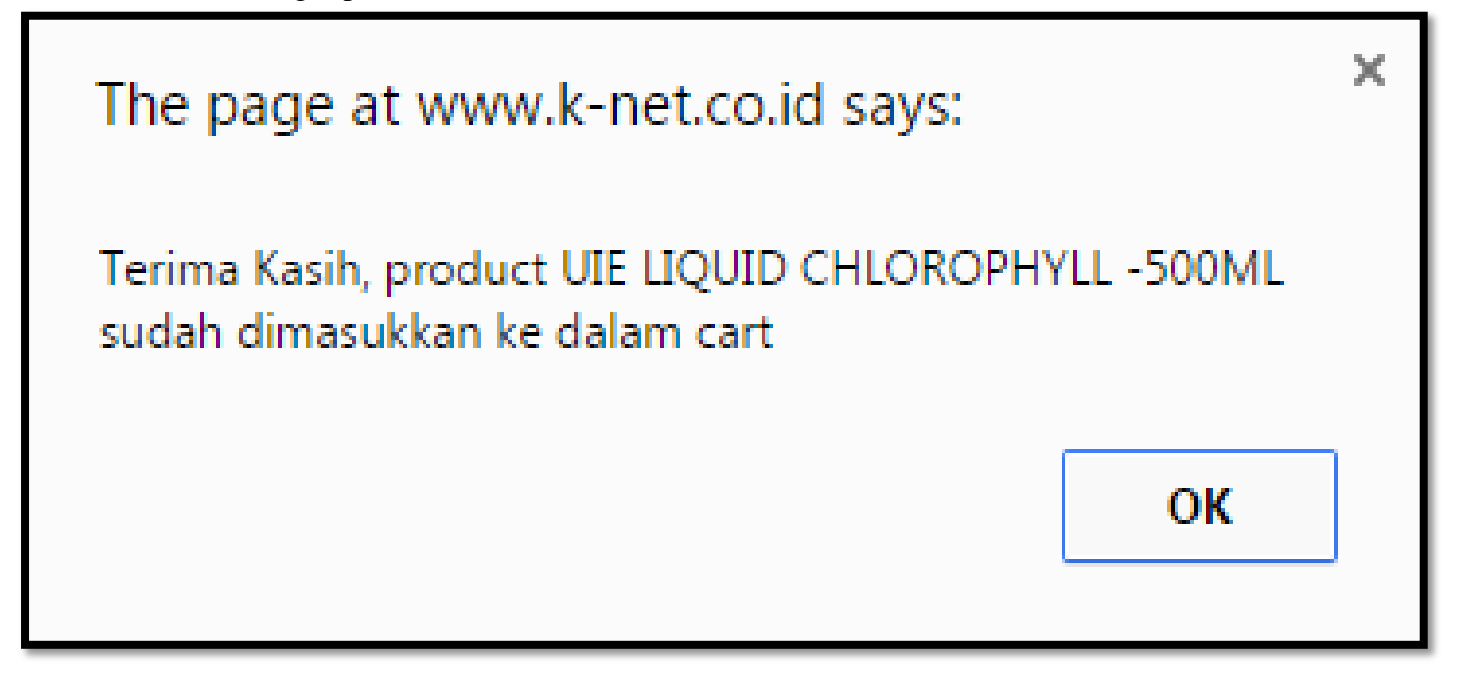

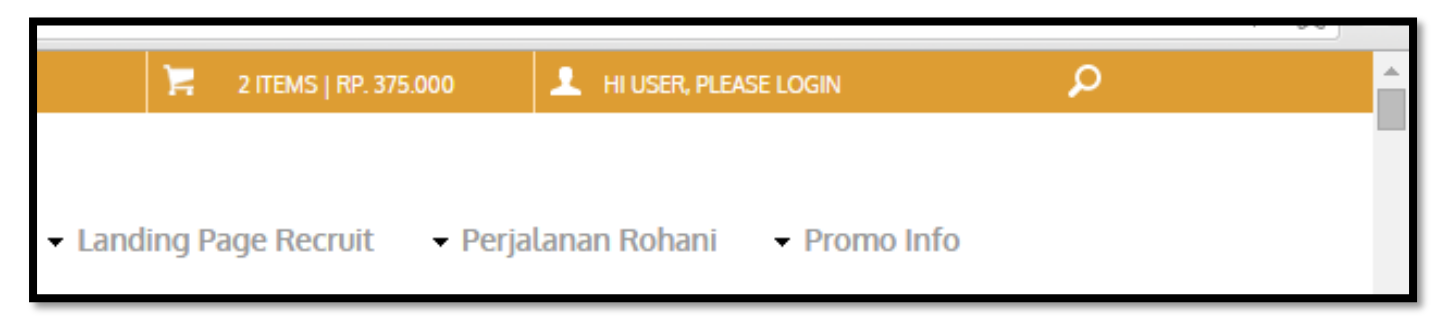

Apabila sudah selesai melakukan pembelanjaan silahkan KLIK gambar KERANJANG belanja virtual yang terletak di atas layar Anda untuk melakukan proses selanjutnya.

# 4. Tentukan Lokasi Anda

Setelah menentukan produk yang akan Anda beli, tahapan selanjutnya adalah metode pengiriman, untuk metode pengiriman dibagi menjadi dua bagian:

- a. Pengambilan melalui stockist ( tanpa biaya pengiriman )
- b. Dikirim ke alamat pribadi menggunakan jasa kurir ( biaya pengiriman akan dikenakan kepada pembeli )

| (97) GRIYA K-Link 🛛 🗙 🎦        | K-Link Digital Store ×                                                 | _              |                                     |             |              |          |              |   |  |
|--------------------------------|------------------------------------------------------------------------|----------------|-------------------------------------|-------------|--------------|----------|--------------|---|--|
| o.id/shop/cart/list_dev#       |                                                                        |                |                                     |             |              |          |              |   |  |
| Yeer Godel Link – Backpack     | <ul> <li>Produk - Sales &amp; Bonus Penda</li> <li>Download</li> </ul> | ftaran Distrib | utor 👻 Landing P.                   | age Recruit | • Perjalanar | ı Rohani | - Promo Info |   |  |
| Shopping_cust. > Pengiriman    |                                                                        |                |                                     |             |              |          |              |   |  |
| TIPE PENGIRIMAN                | 1                                                                      |                | 🖸 🗹 DETAIL F                        | PEMBELAN    | JAAN         |          |              |   |  |
| DIKIRIM KE ALAMAT              |                                                                        |                | PRODUCT                             | QTY         | BV           | PRICE    | AMOUNT       | ŧ |  |
| NAMA PENERIMA *<br>TUAN A      | NO TELP / HP *<br>08156816681                                          |                | K-AYUVERDA<br>AYUASMO 60            | 1           | 30 2         | 35.000   | 235.000      | • |  |
| EMAIL ADDRESS                  |                                                                        |                | UIE LIQUID<br>CHLOROPHYLL<br>-500ML | 1           | 20 1         | 40.000   | 140.000      | • |  |
| ALAMAT *                       |                                                                        |                | SUBTOTAL                            | 2           |              |          | 375.000      |   |  |
| BAKARAN WETAN RT04 RW04        |                                                                        |                | TAN                                 | IBAHKAN LAG | GI KERANJA   | NG BELAN | IJA ANDA     |   |  |
| PILIH STOCKIST TERDEKAT DENGAN | ALAMAT TUJUAN                                                          |                |                                     |             |              |          |              |   |  |
| PROVINSI *                     | KOTA / KABUPATEN *                                                     |                |                                     |             |              |          |              |   |  |
| JAWA TENGAH                    | <ul> <li>KAB. PATI</li> </ul>                                          | *              |                                     |             |              |          |              |   |  |
| KECAMATAN *<br>JUWANA          | PILIH LOKASI STOCKIST REFERENSI * IDSKU105 - H PARDJI                  | ٣              |                                     |             |              |          |              |   |  |
|                                |                                                                        |                |                                     |             |              |          |              |   |  |

# 5. Harga Produk dibagi sesuai Wilayah

Untuk menentukan harga produk, kami tetap membagi berdasasrkan 2 wilayah ( wilayah barat dan timur area stokist berada.

### 6. Pilih Metode Pembayaran

Pilih metode pembayaran, metode pembayaran dapat dilakukan melalui kartu kredit, internet banking, transfer bank dll.

| (97) GRIYA K-Link X V K-Link Digital Store X                           |                                                                                        |
|------------------------------------------------------------------------|----------------------------------------------------------------------------------------|
| et.co.id/shop/cart/checkout_dev                                        |                                                                                        |
| CUSTOMER CARE : CUSTOMER_SERVICE@K-LINK.CO.ID                          | 📜 2 ITEMS   RP. 375.000 上 H USER PLEASE LOGIN 🔎                                        |
| Wur Gonal Link → Beranda → Produk → Sales & Bonus Pendaftaran Distribu | utor 🔹 Landing Page Recruit 👻 Perjalanan Rohani 🛛 Promo Ayuverda                       |
| Shopping > Payment                                                     |                                                                                        |
| \$ INFORMASI PENERIMA                                                  | ☑ ALAMAT TUJUAN PENGIRIMAN                                                             |
| NAMA DERANA<br>TUAN A 08156816681                                      | TUAN A<br>BAKARAN WETAN RTO4 RW04<br>JAWA TENGAH<br>KAB, PATI<br>JUWANA<br>08156816681 |
|                                                                        | C DETAIL PEMBELANJAAN                                                                  |
| SILAHKAN PILIH :                                                       | ID MEMBER : EID090581<br>NAMA MEMBER : LULUK BUDI SUSILO<br>PERIODE BONUS : 10/10/2016 |
| ATM Transfer •<br>Proses Pembayaran                                    | PRODUCT QTY PRICE AMOUNT                                                               |
|                                                                        | K-AYUVERDA 1 235.000 235.000<br>AYUASMO 60                                             |
|                                                                        | UIE LIQUID 1 140.000 140.000<br>CHLOROPHYLL<br>-500ML                                  |
|                                                                        | BIAYA KIRIM 0.69 27.000                                                                |
|                                                                        | DISKON BIAYA - 14.000<br>KIRIM                                                         |
|                                                                        | Subtotal 388.000                                                                       |

| CUSTOMER CARE : CUS | TOMER_SERVICE@K | LINK.CO.ID |      |                                         | 🃜 2 ITEMS   RP. 375.000        | 1 HI USER, PLEASE LOG | in P           |
|---------------------|-----------------|------------|------|-----------------------------------------|--------------------------------|-----------------------|----------------|
| Fur Global Link     | Beranda         | - Produk   |      | Pendaftaran Distrib                     | • Landing Page Recruit         | 🕶 Perjalanan Rohani   | Promo Ayuverda |
| > Payment Previev   | v > Preview Pem | bayaran    |      |                                         |                                |                       |                |
|                     |                 |            |      |                                         |                                |                       |                |
|                     |                 |            |      |                                         |                                |                       |                |
|                     |                 |            | Prev | iew Pembayaran A                        | ATM Transfer                   |                       |                |
|                     |                 |            |      |                                         |                                |                       |                |
|                     |                 |            | Tot  | Tipe Pembayaran :<br>:al Pembelanjaan : | ATM Transfer<br>Rp. 375.000,00 |                       |                |
|                     |                 |            | Ri   | Total BV :                              | 50,00<br>Bp. 0.00              |                       |                |
|                     |                 |            | Bi   | iaya Administrasi :                     | Rp. 5.000,00                   |                       |                |
|                     |                 |            |      | Biaya Kirim :<br>Disc Biava Kirim :     | Rp. 27.000,00<br>Rp(14.000.00) |                       |                |
|                     |                 |            |      | Total :                                 | 393.000,00                     |                       |                |
|                     |                 |            |      | Lanjut ke Pemb                          | ayaran                         |                       |                |
|                     |                 |            |      |                                         |                                |                       |                |
|                     |                 |            |      |                                         |                                |                       |                |
|                     |                 |            |      |                                         |                                |                       |                |

| (97) GRIYA K-Link × SPAY - ATM Payment ×                                                                                                    |                                                                                                    |  |
|----------------------------------------------------------------------------------------------------|----------------------------------------------------------------------------------------------------|--|
| ecure.sgo.co.id/index/atm                                                                                                    |                                                                                                    |  |
| PEMBAYARAN AN<br>YOUR PAYMEN                                                                                                    | DA BELUM SELESAI<br>T IS INCOMPLETED<br>Email untuk instruksi selengkapnya                                                            |  |
| Detail Pesanan                                                                                                    | Email for full instruction                                                                                                    |  |
| Nama Merchant : SGW KNet Non Member                                                                                                    | Anda akan malakukan nembayaran melalui Virtual                                                                                        |  |
| Nomor Pemesanan<br>Order No : EC161053047630                                                                                                    | Arda akan melakukan peribayatan melaku viituan<br>Account Transfer, silakan klik lanjutkan untuk<br>memperoleh Nomor Rekening Tujuan. |  |
| Cara Pembayaran Virtual Account                                                                                                    | You will doing payment via Virtual Account Transfer, please<br>click continue to get destination account number.                      |  |
| Transfer<br>Virtual Account Transfer Payment Guide                                                                                                    | Lanjutkan                                                                                                    |  |
| <ul> <li>Klik tombol Lanjutkan<br/>Click Continue button.</li> <li>Anda akan menerima nomor rekening yang unik<br/>dan petunjuk tentang cara untuk membayar<br/>transaksi (Anda dapat menerima instruksi melalui<br/>email jika Anda memasukan alamat email Anda.<br/>You will receive an unique account number and guidance<br/>about how to pay the transaction (You will receive the<br/>instruction via email if You input your email address).</li> </ul>                                                                            |                                                                                                    |  |
| <ul> <li>Silakan menyelesaikan pembayaran melalui transfer via Internet Banking, Mobile Banking, Teller atau jaringan ATM Prima, ATM Bersama, atau Alto dengan menggunakan nomor virtual account yang anda dapatkan sebagai nomor tujuan transfer</li> <li>Please finish the payment by transfer through Internet Banking, Mobile Banking, Teller, or ATM Prima, ATM Bersama, or Alto networks by using virtual account number that you will get as destination account number.</li> <li>Setelah pembayaran selesai, Anda akan</li> </ul> |                                                                                                    |  |
| menerima email konfirmasi<br>After payment is done, You will receive confirmation<br>email.                                                                                                    |                                                                                                    |  |

| re.sgo.co.id/index/paymentinst | ruction                        |                              |                                                                                  |
|--------------------------------|--------------------------------|------------------------------|----------------------------------------------------------------------------------|
|                                |                                | PEMBAYARAN AN<br>YOUR PAYMEN | DA BELUM SELESAI                                                                 |
| c                              | Order Detail                   |                              | Jumlah yang harus Dibayar<br>Total Paid                                          |
| D                              | )etail Pesanan                 |                              | 393.000                                                                          |
| N<br>Ju                        | lama Merchant<br>lerchant Name | : SGW KNET SALES             | Nomor Rekening VA (Virtual Account)                                              |
| N                              | lomor Pemesanan<br>Order No    | : EC161063478485             | 8620001476100906                                                                 |
|                                | Deskripsi                      | : K-NET E-Commerce           | Nama / Kode Bank Tujuan<br>Destination Bank Name / Code                          |
| ד<br>ס                         | anggal/Jam<br>Date/Time        | : 10 October 2016 19:01:00   | Bank Permata / 013                                                               |
|                                |                                |                              | Pembayaran anda harus sudah dilakukan sebelum<br>time limit<br>Transfer Due Date |
|                                |                                |                              | 11 October 2016 19:01:00                                                         |

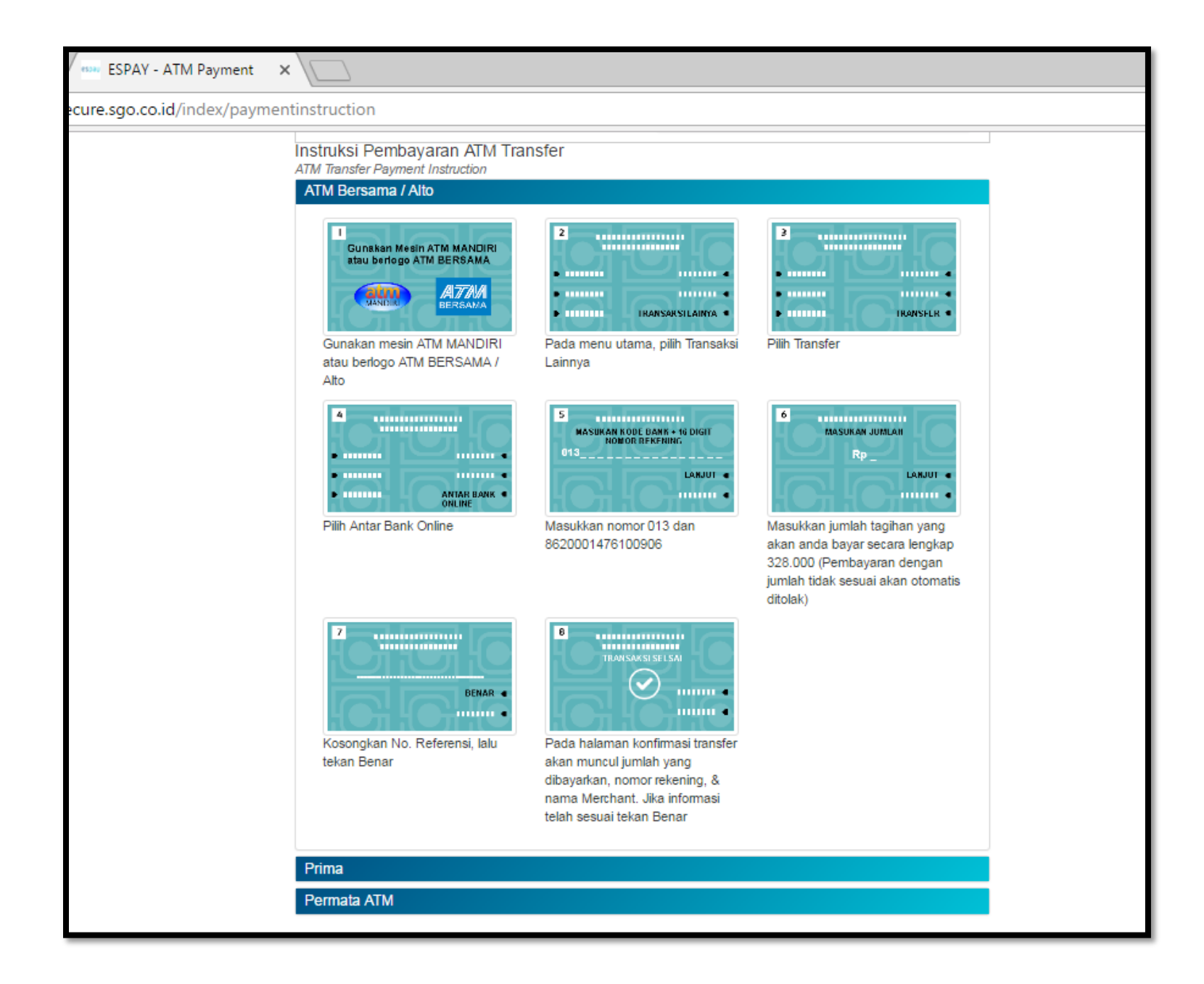

| K-Link Digital Store       | × / 🗆             |          |                                         |                              |                                          |                        |               |   |
|----------------------------|-------------------|----------|-----------------------------------------|------------------------------|------------------------------------------|------------------------|---------------|---|
| et.co.id/pay/sgo/finish/EC | 16106347848       | 5        |                                         |                              |                                          |                        |               |   |
| CUSTOMER CARE : CUSTO      | DMER_SERVICE@K-LI | NK.CO.ID |                                         |                              | 🏋 O ITEMS   RP. O                        | 💄 HI, LULUK BUDI SUSIL | o   logout    | Q |
| Year Global Link           | Beranda           | + Produk | <ul> <li>✓ Sales &amp; Bonus</li> </ul> | Pendaftaran Distributor      | <ul> <li>Landing Page Recruit</li> </ul> | 🕶 Perjalanan Rohani    | Promo Ayuverd | a |
| > Shipping > Konfi         | irmasi Pembayarar | 1        |                                         |                              |                                          |                        |               |   |
|                            |                   |          |                                         |                              |                                          |                        |               |   |
|                            |                   |          |                                         |                              |                                          |                        |               |   |
|                            |                   |          | TRANS                                   | SAKSI PEMBELANJAAN           | PRODUK                                   |                        |               |   |
|                            |                   |          | Tra                                     | ansaksi menunggu pemba       | ayaran                                   |                        |               |   |
|                            |                   |          |                                         | KEMBALI KE KERANIANG BELANIA | <del>&lt;</del>                          |                        |               |   |
|                            |                   |          |                                         |                              |                                          |                        |               |   |
|                            |                   |          |                                         |                              |                                          |                        |               |   |
| 1                          |                   |          |                                         |                              |                                          |                        |               |   |

#### 7. Pembayaran Menggunakan Kartu Kredit

Khusus pembayaran dengan menggunakan kartu kredit, diwajibkan menggunakan data dengan benar pada billing informarmation dan pastikan saldo yang anda miliki cukup untuk melakukan transaksi. (OTP dari bank penerbit).

### 8. Konfirmasi Pesanan Anda

Setelah selesai melakukan transaksi, cetak dan simpan bukti pembayaran Anda, copy transaksi akan kami kirim melalui email.

#### 9. Terima Pesanan Anda

Token pengambilan barang (OTP) akan dikirim melalui sms ke nomor handphone Anda, jika Anda memilih mengambil barang pesanan di stokist terdekat.

# CARA ALTERNATIF BELANJA PRODUK K-LINK ATAU DAFTAR MEMBER K-LINK BELANJA PRODUK K-LINK

- 1. Silahkan Hubungi Kami A/N: Luluk Budi Susilo No.HP/WA: 08985523444
- 2. Tentukan produk K-LINK yang akan Anda beli (Konfirmasikan ketersediaan Produk)
- 3. Tentukan Lokasi

Tentukan alamat secara lengkap dan jelas, produk akan dikirim ke alamat melaui jasa kurir/ jasa ekspedisi ( biaya kirim ditanggung ) pembeli

4. Metode Pembyaran

Pembayaran Anda dapat melakukan pembayaran melalui rekening kami yaitu nomor rekening BNI 0135277786 A/N LULUK BUDI SUSILO KCP JUWANA

5. Konfirmasi Pembayaran

Konfirmasikan pembayaran Anda melaui WA/SMS di nomor: 08985523444 dan pendaftaran akan segera diproses setelah konfirmasi pembayaran anda masuk ke rekening kami.

6. Pengiriman via jasa ekspedisi JNE

END